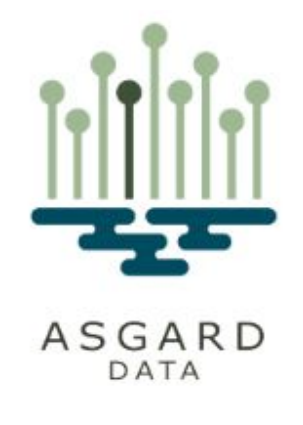

## Signing up Alpha Demo customa and customersi account

March 2022

#### **Contents**

- 1. <u>Account setup</u>
- 2. Data Group setup
- 3. <u>Data Set setup</u>
- 4. Data Set properties and visibility
- 5. <u>Shareable URL</u>
- 6. Additional
  - a. <u>Contact</u>
  - b. <u>FAQs</u>
  - c. <u>Terms</u>

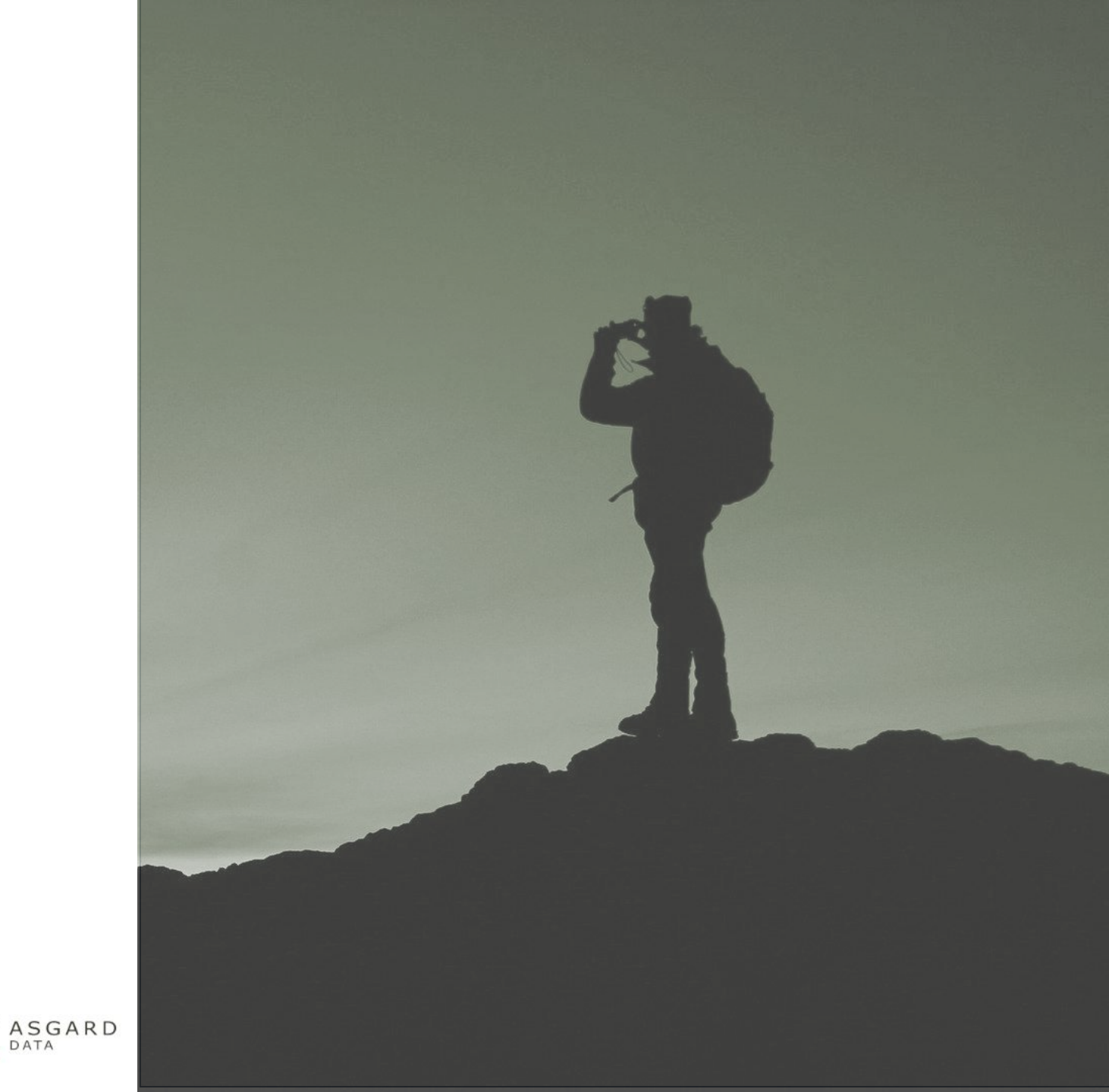

#### **Creating your demo account**

Go to <u>https://dev.asgard-data.com/DataGroups</u>

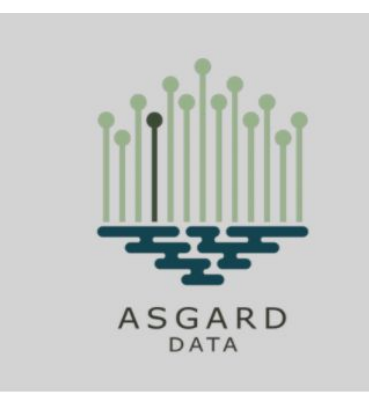

#### Sign up with a new account

| Username           |  |
|--------------------|--|
| Username           |  |
| Preferred username |  |
|                    |  |
| Email              |  |
| name@host.com      |  |
| Password           |  |
| Password           |  |

| 1 | Password | must contain an upper case letter |  |
|---|----------|-----------------------------------|--|
| 1 | Password | must contain a special character  |  |
| 1 | Password | must contain a number             |  |

Password must contain at least 8 characters

#### Sign up

Already have an account? Sign in

You will need to provide the following to create your account:

• A username

next prompt.

- A preferred username (it can be the same as above)
- Your email address
- A password (following the recommended format)

Once you click "Sign Up", you will receive an

email with a validation code to enter on the

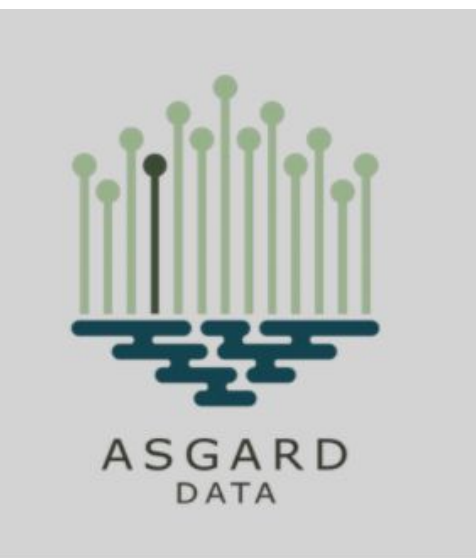

We have sent a code by email to c\*\*\*@a\*\*\*.com. Enter it below to confirm your account.

| Verification Code |                |           |  |  |
|-------------------|----------------|-----------|--|--|
|                   | Confirm Acco   | ount      |  |  |
| Didn't r          | eceive a code? | Resend it |  |  |

The same link will get you to the login.

2022 Asgard Data - All rights Reserved

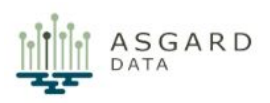

#### With your account, you can now prepare and share a desired data set

file

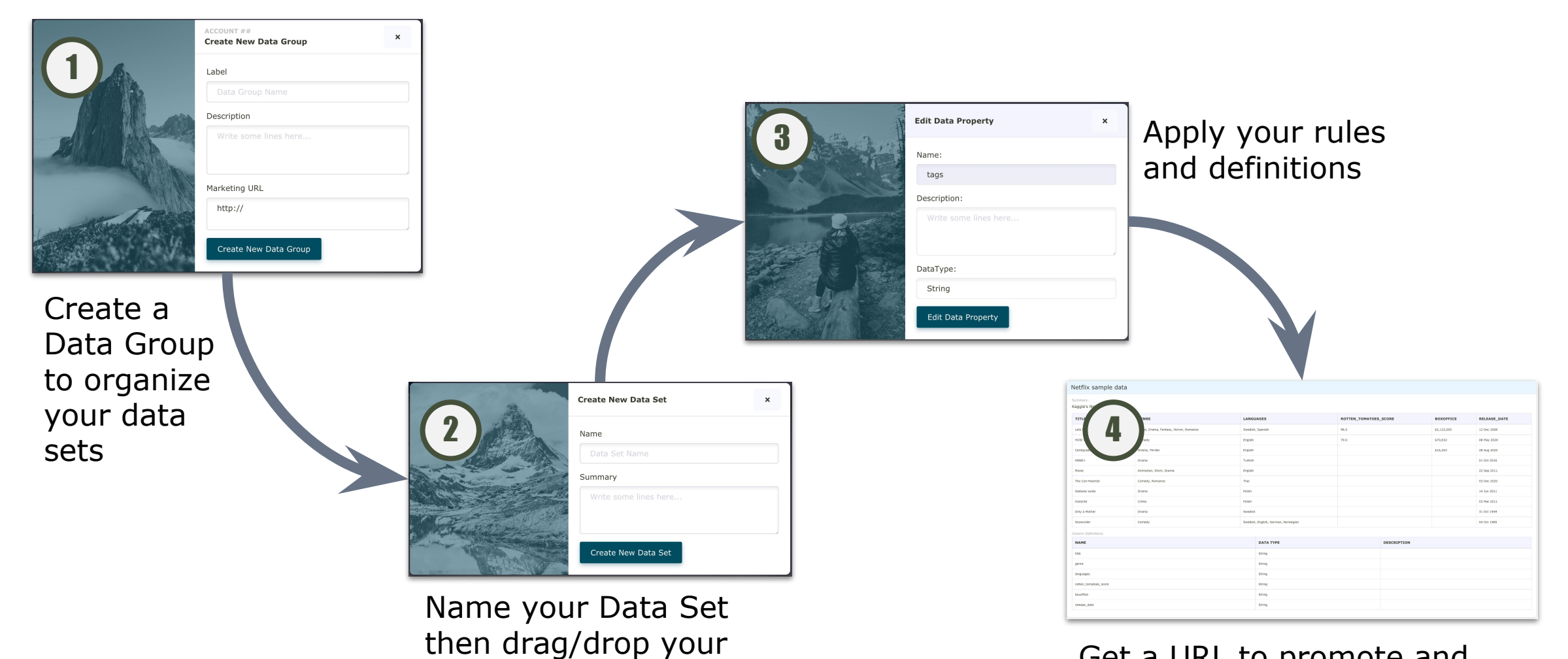

Get a URL to promote and engaged others for your data

ASGARD

DATA

#### **Creating a Data Group**

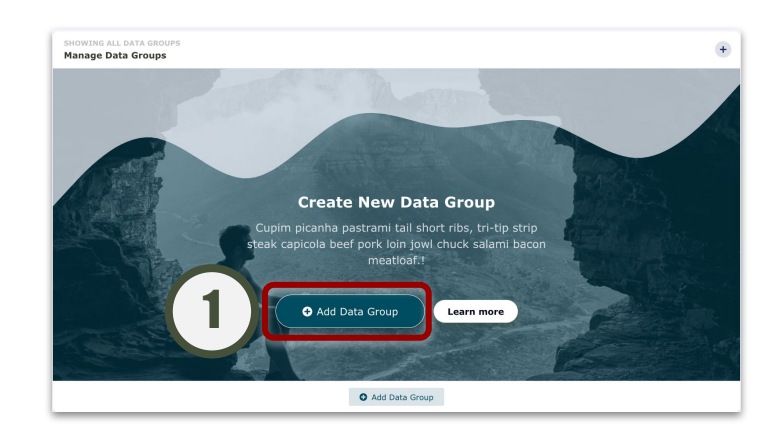

To add your first Data Group, click on "Add Data Group"

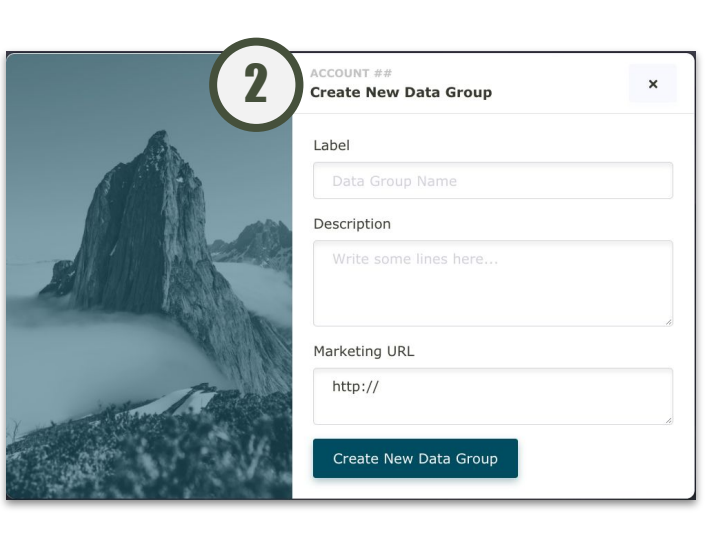

You will be prompted for the following to create the Data Group

- Label this is permanent and cannot be changed
- Description this can be edited later
- Marketing URL this can be edited later

Once set up, you can edit and delete the Data Group. You can also start the process to add a Data Set

You also have the ability to create additional Data Groups

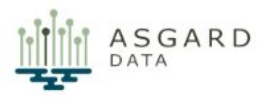

#### Add a Data Set (1 of 2)

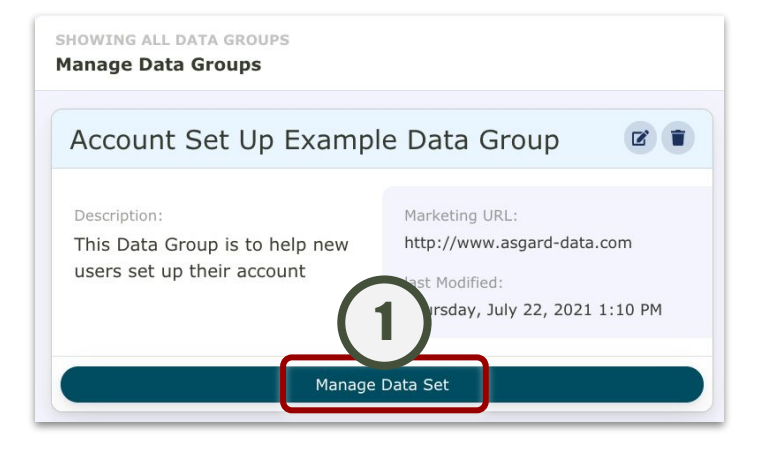

Click on "Manage Data Set"

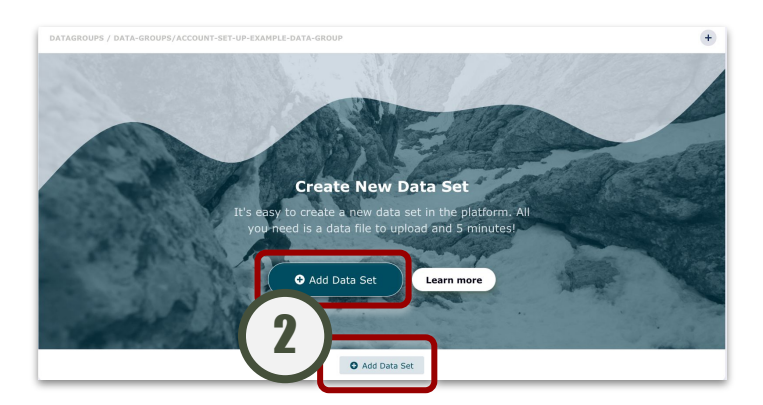

Click on "Add Data Set" (either works)

| Create New Data Set | × |
|---------------------|---|
| <br>Name            |   |
| Summary             |   |
|                     |   |
| Create New Data Set |   |

You will be prompted for the following to create the Data Set

- Name this is permanent and cannot be changed
- Summary this can be edited later

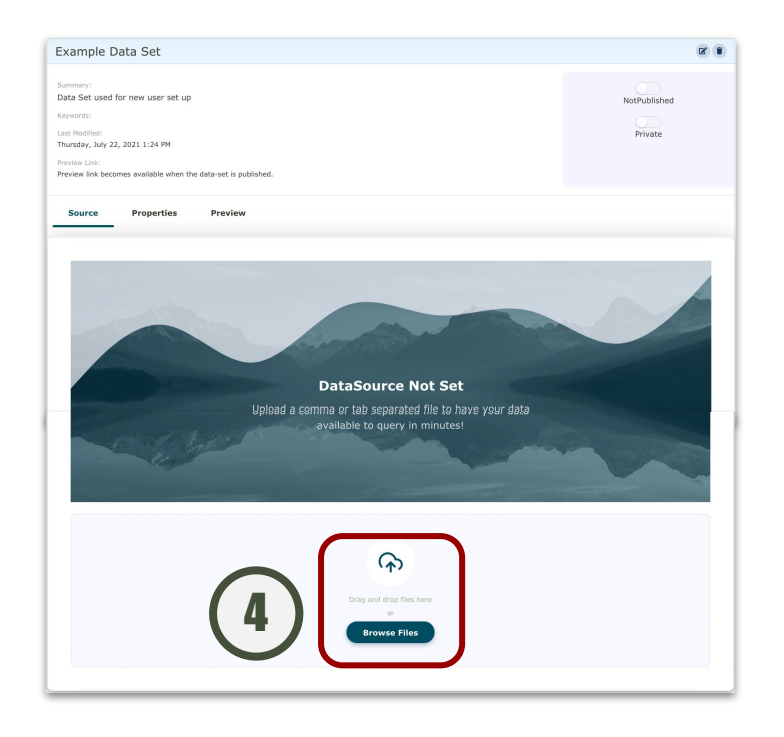

Scroll down to upload your data (CSV or JSON file) by either

- "Drag and Drop"
- Browse your computer

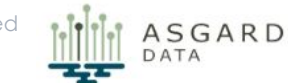

#### Add a Data Set (2 of 2)

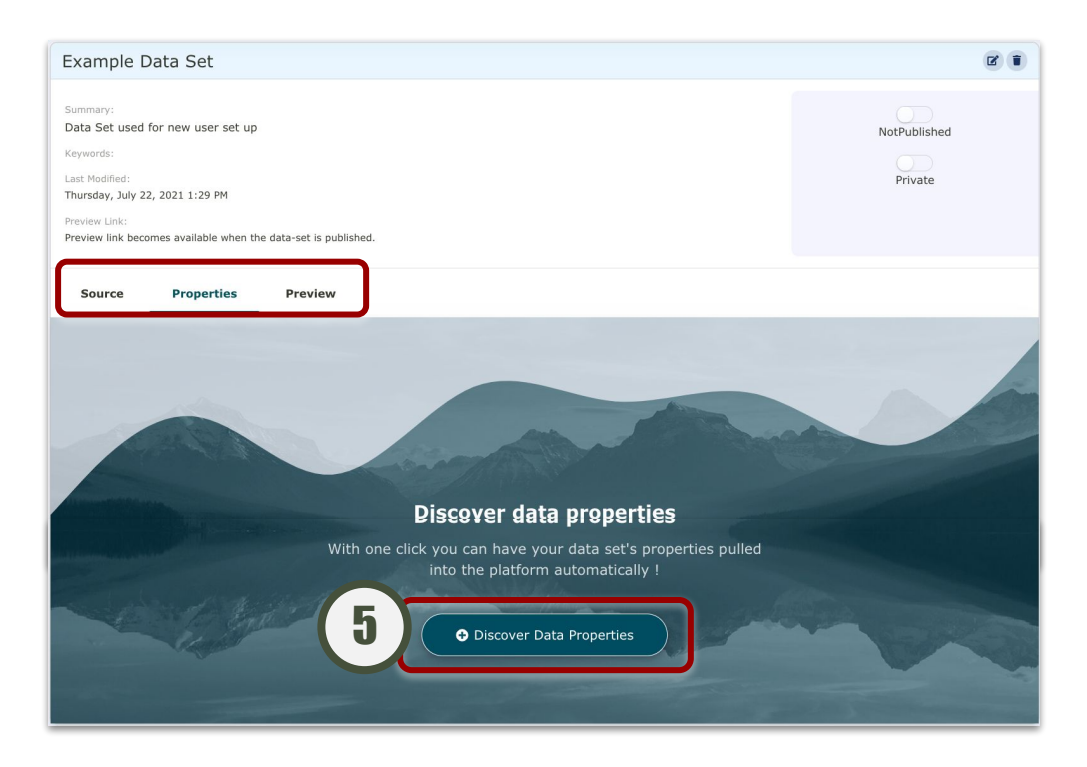

You should now be in the "Properties" tab; if not, click there to move to the next step

Click "Discover Data Properties" for Asgard Data to automatically read and get the structure of your data

| Example I                                                                                                    | Data Set                                                         |                                      |             |          | 2                       |
|----------------------------------------------------------------------------------------------------|------------------------------------------------------------------|--------------------------------------|-------------|----------|-------------------------|
| Summary:<br>Data Set used<br>Keywords:<br>Last Modified:<br>Thursday, July 2<br>Preview Link:<br>Preview Link bec | for new user set up<br>2, 2021 1:38 PM<br>omes available when th | <b>6</b><br>e data-set is published. |             |          | NotPublished<br>Private |
| Source                                                                                                    | Properties                                                       | Preview                              |             |          |                         |
| VISIBILITY                                                                                                    | NAME                                                             |                                      | DESCRIPTION | DATATYPE | ACTIONS                 |
| Private                                                                                                    | title                                                            |                                      |             | String   | B                       |
| $\bigcirc$                                                                                                    | 000r0                                                            |                                      |             | String   | 12                      |

The file will be read and you will see how each column is interpreted

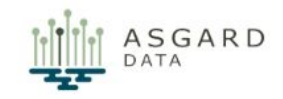

#### **Apply your definitions and rules (1 of 2)**

| xample                                                                                                    | Data Set                                                             |                          |             |          | (2) (II)                |
|----------------------------------------------------------------------------------------------------|----------------------------------------------------------------------|--------------------------|-------------|----------|-------------------------|
| Summary:<br>Data Set used<br>(eywords:<br>Last Modified:<br>Thursday, July :<br>Preview Link:<br>Preview Link: | f for new user set up<br>22, 2021 1:38 PM<br>comes available when th | e data-set is published. |             |          | NotPublished<br>Private |
|                                                                                                    |                                                                      |                          |             |          |                         |
| Source<br>VISIBILITY                                                                                           | Properties                                                           | Preview                  | DESCRIPTION | DATATYPE | ACTION                  |
| Source<br>VISIBILITY<br>Private                                                                                | Properties<br>NAME<br>title                                          | Preview                  | DESCRIPTION | DATATYPE | АСТЮН                   |

Scroll through the list of columns and updates as desired

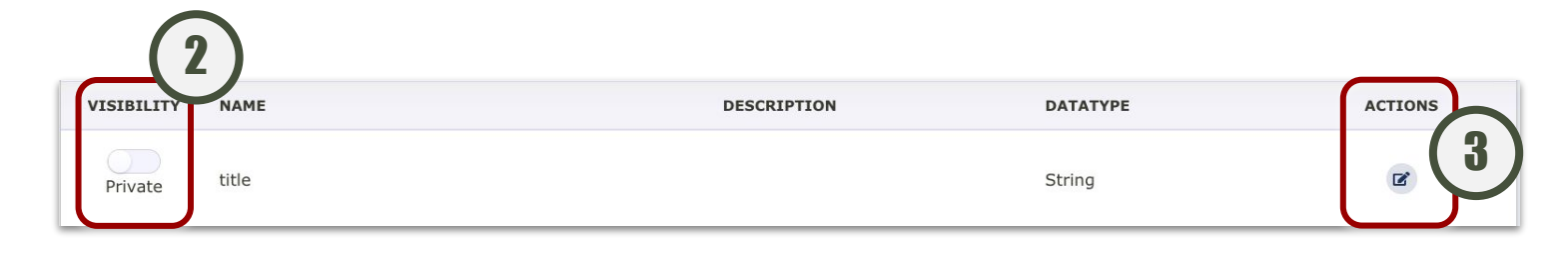

Visibility: Decide if you want the column visible to those outside of your Data Group (Private / Public)

This is a toggle and can be updated

Click on the "edit" icon for other elements to update

Description: Give the column relevant detail for others to know more about the data; this can be updated later as well

Note: Name and DataType cannot be updated

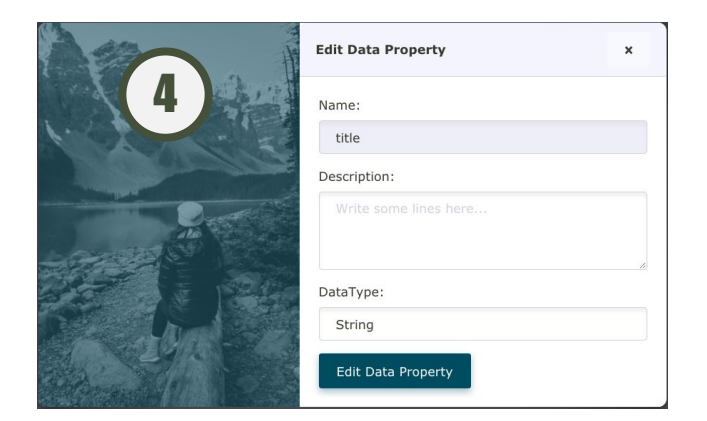

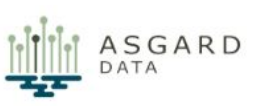

#### **Apply your definitions and rules (2 of 2)**

The result will be for each data element

- Visibility: Private or Public
- Name: as determined from your file
- Description: as you have chosen to update or not
- DataType: as determined from your file (note, most will be "string: in this current release)

|            | P                    |                                                       |          |         |
|------------|----------------------|-------------------------------------------------------|----------|---------|
| Source     | Properties           | Preview 4                                             |          |         |
| VISIBILITY | NAME                 | DESCRIPTION                                           | DATATYPE | ACTIONS |
| Public     | title                | Movie title: name of the movie released by the studio | String   | R       |
| Public     | genre                | Type of move (e.g. Comedy)                            | String   | E       |
| Private    | tags                 |                                                       | String   | R       |
| Public     | languages            | Languages the movie is available in                   | String   | R       |
| Private    | series_or_movie      |                                                       | String   | R       |
| Private    | hidden_gem_score     |                                                       | String   | R       |
| Private    | country_availability |                                                       | String   | ß       |
| Public     | runtime              | Movie length                                          | String   | R       |
| $\bigcirc$ | diractor             |                                                       | String   | 72      |

Once you are satisfied with your work, click on the "Preview" tab

| Summary:                       |                          |         |  |              |
|--------------------------------|--------------------------|---------|--|--------------|
| Data Set used for new user     | set up                   |         |  | NotPublished |
| leywords:                      |                          |         |  |              |
| ast Modified:                  |                          |         |  | Private      |
| hursday, July 22, 2021 1:55 F  | м                        |         |  |              |
| veniew Link-                   |                          |         |  |              |
|                                |                          | lished. |  |              |
| eview link becomes available   | when the data-set is put |         |  |              |
| review link becomes available  | when the data-set is put |         |  |              |
| treview link becomes available | when the data-set is put |         |  |              |

You will see ten

fields you made

publicly visible.

sample records from

your file only of the

6

Example Data Set

Keywords:

Source

Lets Fight Ghos

ANNE-

Moxie The Con-Heartist

Gleboka woo

Only a Mothe

Instynkt

Q Preview Data S

HOW TO BUILD A GIRL

Data Set used for new user set up

Thursday, July 22, 2021 1:55 PM

Preview link becomes available when the data-set is published

Properties

GENRE

Cornedy

Comed

Drama Thrille

Preview

Crime, Drama, Fantasy, Horror, Romand

If this is the first time you are working on the file or have made significant changes, you may need to click "Preview Data Set".

Drama Turkish < 30 minute Animation, Short, Dran English 1-2 hour Comedy, Romanc Thai > 2 hrs Drama Polish < 30 minute Polish < 30 minutes Crime Drama Swedish 1-2 hour

Swedish, English, German, Norwegian

LANGUAGES

English

English

DUNTIME

1-2 hour

1-2 hour

2022 Asgard Data - All rights Reserved

POTTEN TOMATOES SCOPE

ASGARD

2

NotPublished

Private

RELEASE DATE

12 Dec 2008

08 May 2020

28 Aug 2020

01 Oct 2016

22 Sep 2011

03 Dec 2020

14 Jun 2011

03 Mar 2011

31 Oct 1949

04 Oct 1985

BOYOFETCE

\$70.632

9

#### Start to promote your data

| Example Data Set                                                                | C I          |
|---------------------------------------------------------------------------------|--------------|
| Summary:<br>Data Set used for new user set up                                   | NotPublished |
| Keywords:<br>Last Modified:<br>Thursday, July 22, 2021 2:09 PM                  | Private      |
| Preview Link:<br>Preview link becomes available when the data-set is published. |              |

When ready, toggle the Data Set from "Unpublished" to "Published"

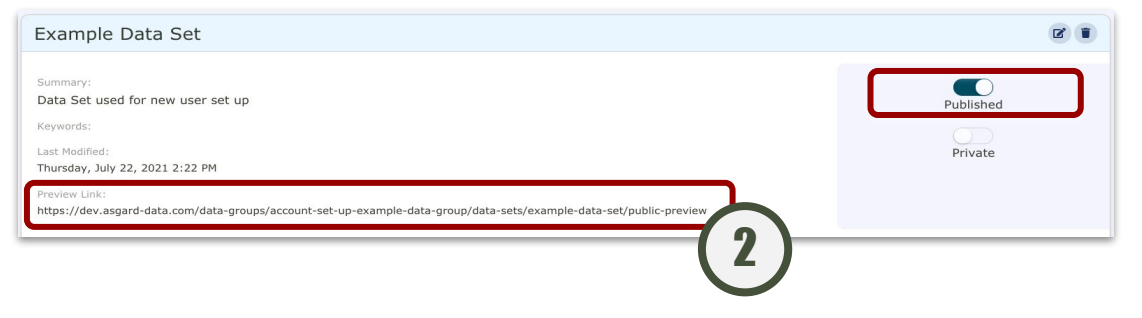

Note, you now have a URL which includes the Data Group and Data Set names

Clicking on that URL will take you to the public preview of your data which includes:

3

- Ten sample records
- A list of the columns with Name, Data Type, and Description

| ummary:<br>ata Set used for new user set up |                 |                             |     |                                                       |                      |                       |             |              |
|---------------------------------------------|-----------------|-----------------------------|-----|-------------------------------------------------------|----------------------|-----------------------|-------------|--------------|
| TITLE                                       | GENRE           |                             |     | LANGUAGES                                             | RUNTIME              | ROTTEN_TOMATOES_SCORE | BOXOFFICE   | RELEASE_DATE |
| Lets Fight Ghost                            | Crime, Drama    | a, Fantasy, Horror, Romance |     | Swedish, Spanish                                      | < 30 minutes         | 98.0                  | \$2,122,065 | 12 Dec 2008  |
| HOW TO BUILD A GIRL                         | Cornedy         |                             |     | English                                               | 1-2 hour             | 79.0                  | \$70,632    | 08 May 2020  |
| Centigrade                                  | Drama, Thriller |                             |     | English                                               | 1-2 hour             |                       | \$16,263    | 28 Aug 2020  |
| ANNE+                                       | Drama           |                             |     | Turkish                                               | < 30 minutes         |                       |             | 01 Oct 2016  |
| Moxie                                       | Animation, SI   | Animation, Short, Drama     |     | English                                               | 1-2 hour             |                       |             | 22 Sep 2011  |
| The Con-Heartist                            | Comedy, Ron     | Comedy, Romance             |     | Thai                                                  | > 2 hrs              |                       |             | 03 Dec 2020  |
| Gleboka woda                                | Drama           | Drama                       |     | Polish                                                | < 30 minutes         |                       |             | 14 Jun 2011  |
| Instynkt                                    | Crime           |                             |     | Polish                                                | < 30 minutes         |                       |             | 03 Mar 2011  |
| Only a Mother                               | Drama           |                             |     | Swedish                                               | 1-2 hour             |                       |             | 31 Oct 1949  |
| Snowroller                                  | Cornedy         |                             |     | Swedish, English, German, Norwegian                   | 1-2 hour             |                       |             | 04 Oct 1985  |
| olumn Definitions:                          |                 |                             |     |                                                       |                      |                       |             |              |
| NAME                                        |                 | DATA TYPE                   | DE  | DESCRIPTION                                           |                      |                       |             |              |
| title                                       |                 | String                      | Mor | Movie title: name of the movie released by the studio |                      |                       |             |              |
| genre                                       |                 | String                      | Тур | Type of move (e.g. Comedy)                            |                      |                       |             |              |
| languages                                   |                 | String                      | Lan | nguages the movie is available in                     |                      |                       |             |              |
| runtime                                     |                 | String                      | Mor | vie length                                            |                      |                       |             |              |
| rotten_tomatoes_score                       |                 | String                      | Sco | ore provided by Rotten Tomatoes. For more infor       | mation: https://www. | rottentomatoes.com/   |             |              |
| boxoffice                                   |                 | String                      | Rev | venue generated in box office sales                   |                      |                       |             |              |
| release_date                                |                 | String                      | Dat | te the movie was initially released to the public     |                      |                       |             |              |

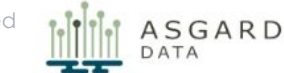

### Our product is helping customers understand and share their data

- Upload your data
- Apply your rules and definitions
- Get a URL to let others know
- Share a preview data and details about your data
- Start exploring and getting insights from your data
- ... and more to come

11

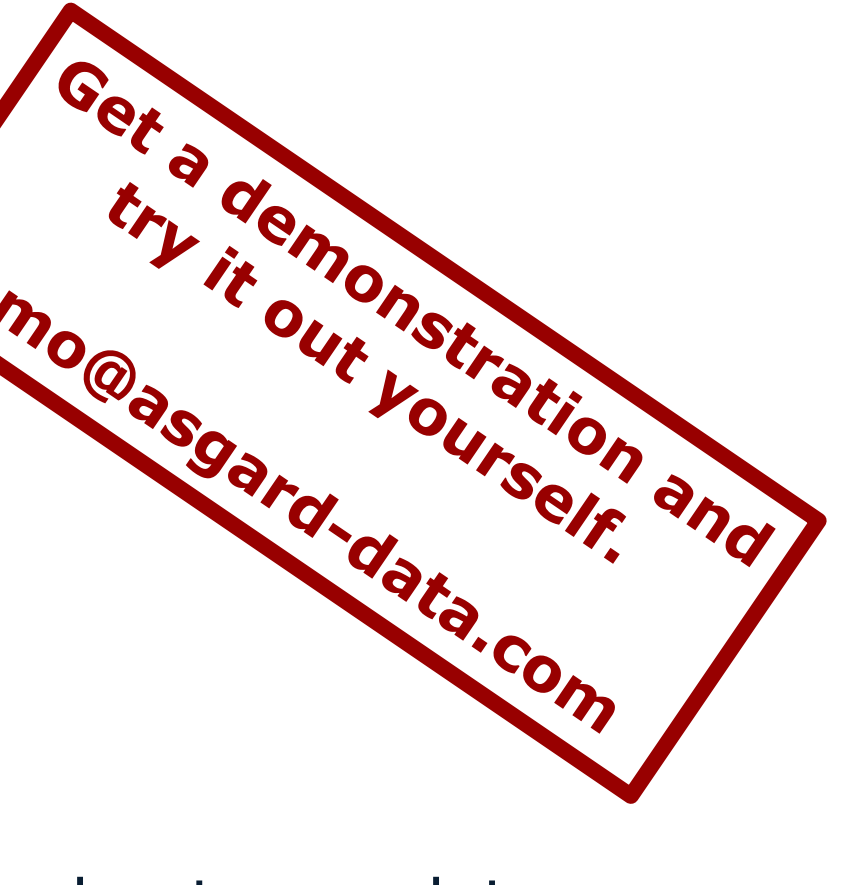

#### Want to find out more?

Demo questions and support: <u>demo@asgard-data.com</u>

Other Inquiries: Chris Geissler CEO / Founder <u>chris@asgard-data.com</u> +1 773 368 8737

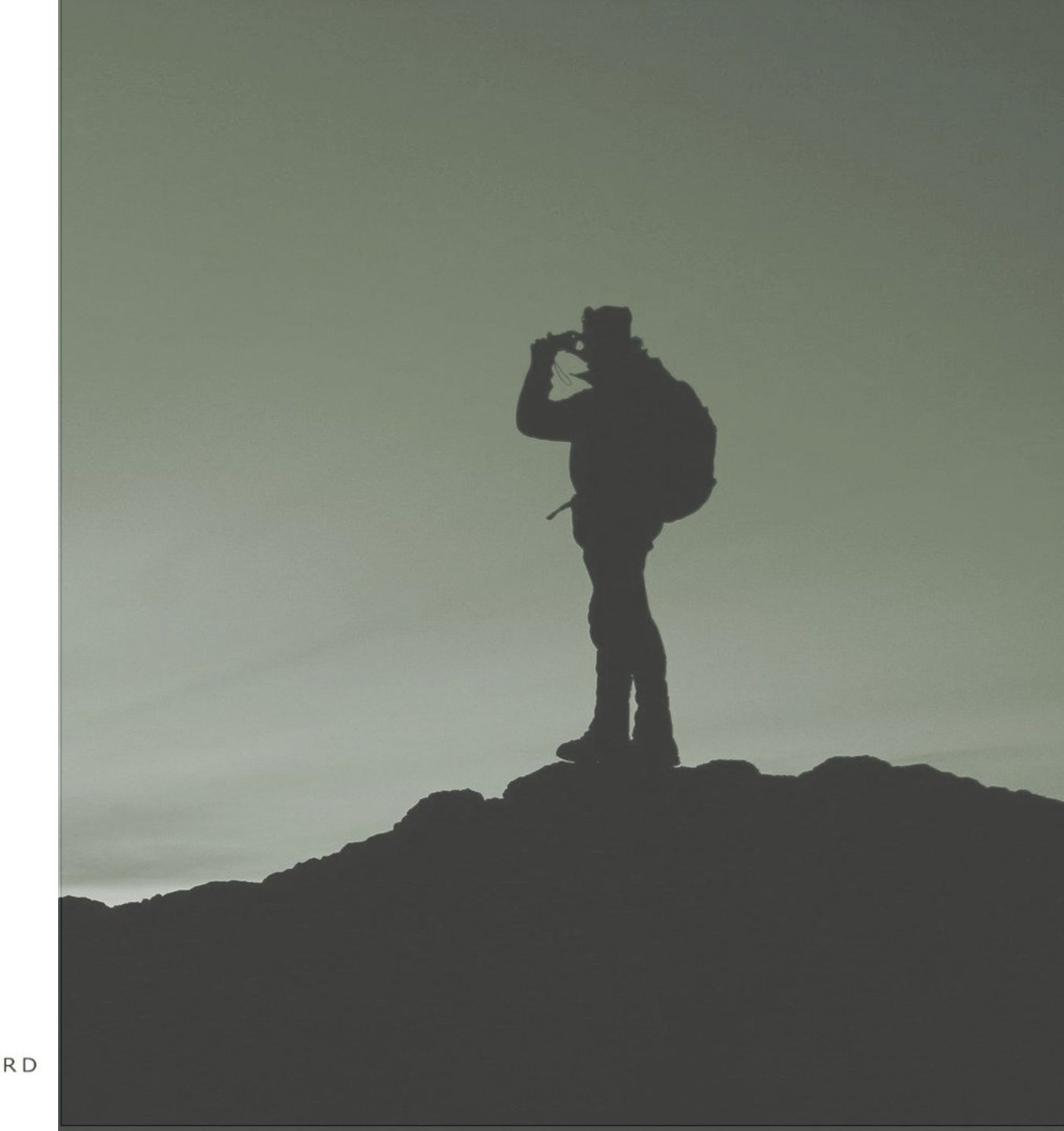

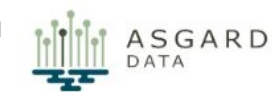

#### FAQs and Tips & Tricks

*Please note, this is a development and testing instance. Considerations below are subject to change and may not be exhaustive. If you experience issues, please contact us a <u>demo@asgard-data.com</u>* 

- If you lock up, get strange error messages, or something just seems to not work as expected, log out and log back in. We have found that this and in extreme cases clearing your cache and cookies takes care of most client-side performance issues.
- Note the pop-ups (in green boxes) at the bottom of your screen as you make changes. These will help you know which updates are taking place.
- At this point, there is only one user per Data Group. We intend for teams to manage Data Sets together within a shared Data Group. We can address adding more people from your team on a case by case basis.

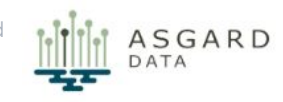

#### **Disclaimers and Considerations**

Asgard Data is currently in alpha/demo phase, therefore please keep the following in mind as you sign up to use our service

This is a testing and development environment. While to this point, we have managed a stable and secure environment

- You may see changes in the look, feel, and features
- Some links (e.g., Learn More) may not be active at this moment; they will be over time
- While we do not anticipate it, you may experience minor performance lags
- We may observe how you are using your account to better understand features and functionality

By signing up, you are opting into communications that will go through your user registration information for the following

- Product updates
- Changes to the environment
- Requests to participate in interviews, focus groups, and surveys

We greatly appreciate your interest and will do our best to deliver you a highly functioning product and experience. Thank you in advance for helping to make our product better.

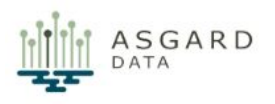

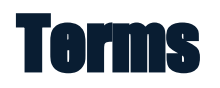

| Term                | Definition                                                                                                    |
|---------------------|----------------------------------------------------------------------------------------------------|
| Data Group          | An organizational structure within Asgard Data where Data Owners can add Data Sets and eventually include team members to manage the group and data |
| Data Owner          | The person who has the knowledge, permission and rights to manage and share data in Asgard Data                                                     |
| Data Set            | A specific file uploaded in to Asgard Data                                                                                                    |
| Data Subscriber     | The person who seeks to explore and potentially use the Data Owner's data                                                                           |
| Demo Account        | Accounts being offered to those who want to explore Asgard Data features and apply them to their own demonstration use cases                        |
| dev.asgard-data.com | The site used during development, testing, alpha, and demonstration activities                                                                      |

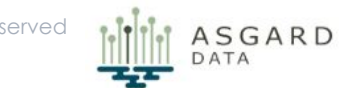

2022 Asgard Data - All rights Reserved

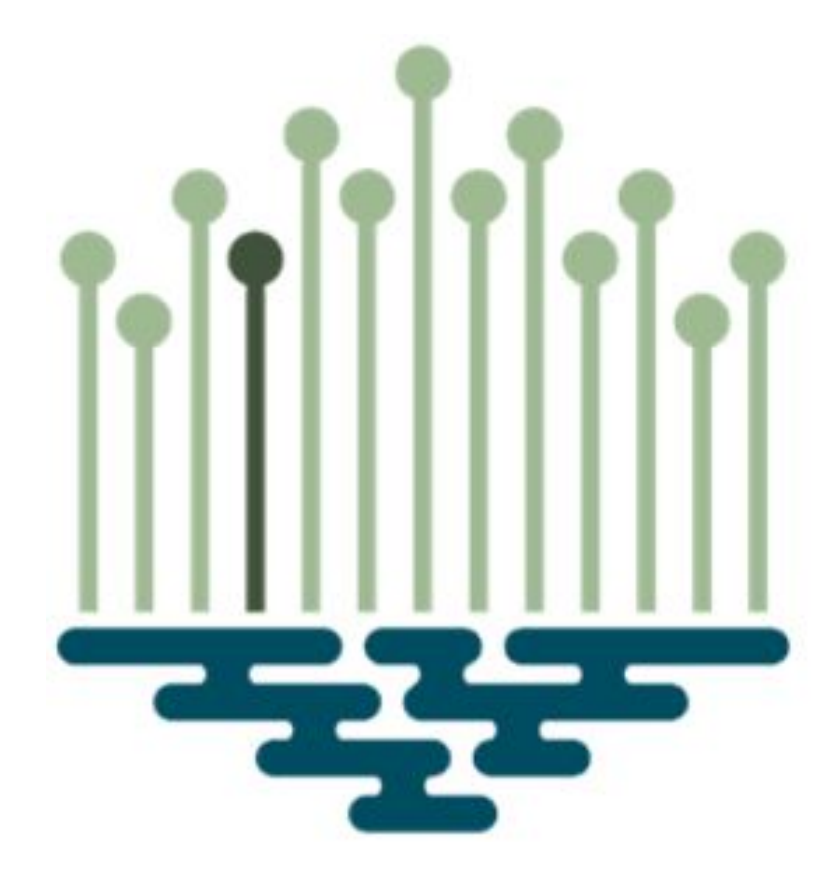

# DATA